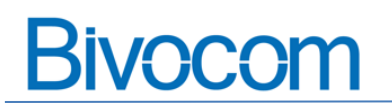

# Contents

| 1. | Get Ready                        | 1 |
|----|----------------------------------|---|
| 2. | Get Started                      | 2 |
|    | 2.1 Enable Data Collect of TG451 | 2 |
|    | 2.1.1 Basic Setting              | 2 |
|    | 2.1.2 COM port config            | 2 |
|    | 2.1.3 Modbus Rules Setting       | 3 |
|    | 2.2 MQTT Broker Server Setting   | 3 |
|    | 2.3 IoT Sensor Setting           | 4 |
|    | 2.3.1 Establish connection       | 4 |
|    | 2.3.2 Define parameters          | 5 |
|    | 2.3.3 Input value                | 6 |
|    | 2.3 Open MQTT.fx client          | 7 |
|    | 2.3.1 Edit connection profiles   | 7 |
|    | 2.3.2 Start connect button       | 7 |
|    | 2.3.3 Subscribe the topics       | 8 |
|    | 2.3.4 Report data                | 8 |

## How to get Modbus data in Json format via MQTT

This is a quick guide to show you how to get your Modbus data from your IoT sensor and convert it to JSON format, then transfer the data to cloud via MQTT.

## 1. Get Ready

- 1) Bivocom IoT Gateway TG451
- 2) MQTT broker and client
- 3) Modbus IoT sensor(in this case, we use a software to simulate a sensor to collect data)

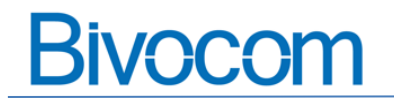

## 2. Get Started

Make sure your Bivocom TG451 is online and successfully connect to 4G cellular network(How

to make TG451 online?)

After that, connect your TG451 LAN port to laptop's ethernet port via ethernet cable, and connect the RS232 cable to RX, TX and GND of the TG451, use a RS232 to USB converter to connect to your laptop. (If your laptop doesn't have DB9 RS232 port)

## 2.1 Enable Data Collect of TG451

## 2.1.1 Basic Setting

Choose the collect and report period time you want.

| > View                                    | Basic Setting  |                        |         |                |
|-------------------------------------------|----------------|------------------------|---------|----------------|
| > Setup                                   | Daoio coning   |                        |         |                |
| > Secure                                  | Data Collect   | Enable O Disable       |         |                |
| > VPN                                     | Collect Period | 20                     | Seconds |                |
| > Advanced                                |                |                        |         |                |
| ✓ Data Collect                            | Report Period  | 20                     | Seconds |                |
| Basic Setting                             | 5 11 0 1       | -                      |         |                |
| Interface Setting<br>Modbus Pulos Sotting | Enable Cache   | 🔲 🍘 Cache History Data |         |                |
| Server Setting                            |                |                        |         |                |
| Data query                                |                |                        |         | +              |
| > Administrate                            |                |                        |         | Save & Apply 5 |
| Logout                                    |                |                        |         |                |

#### 2.1.2 COM port config

Enable the COM port of RS232, and configure the baud rate to communicate with your IoT sensor accordingly. COM port protocol use Modbus.

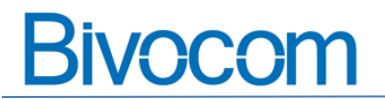

| >      | View                                                 | Interface S | Setting      |                  |   |           |  |
|--------|------------------------------------------------------|-------------|--------------|------------------|---|-----------|--|
| >      | Setup                                                |             |              |                  |   |           |  |
| >      | Secure                                               | COM1/RS485  | COM2/RS2     | 32               |   |           |  |
| >      | VPN                                                  |             |              |                  |   |           |  |
| >      | Advanced                                             |             | Enabled      | Enable O Disable |   |           |  |
| $\sim$ | Data Collect                                         |             | Baudrate     | 9600             | ~ |           |  |
| _      | Basic Setting                                        |             |              |                  |   |           |  |
| L      | Interface Setting                                    |             | Databit      | 8                | ~ |           |  |
|        | Noabus Rules Setting<br>IO Setting<br>Server Setting |             | Stopbit      | 1                | ~ |           |  |
| >      | Data query<br>Administrate                           |             | Parity       | None             | ~ | Modbuskio |  |
| Lo     | gout                                                 | Fra         | me Interval  | 20               |   | 🕐 ms      |  |
|        |                                                      | СС          | M Protocol   | Modbus           | ~ |           |  |
|        |                                                      | Comma       | and Interval | 1                |   | 😰 ms      |  |

#### 2.1.3 Modbus Rules Setting

Setting order device name, interface, factor name, device ID, etc.

| <ul><li>&gt; View</li><li>&gt; Setup</li></ul>                            | Modbus               | s Rules        | Settin     | g              |           |                  |                  |                 |                       |                     |          |                     |            |
|---------------------------------------------------------------------------|----------------------|----------------|------------|----------------|-----------|------------------|------------------|-----------------|-----------------------|---------------------|----------|---------------------|------------|
| > Secure<br>> VPN                                                         | Modbus F             | Rules          |            |                |           |                  |                  |                 |                       |                     | Con      | figure import       | and export |
| <ul> <li>Advanced</li> <li>Data Collect</li> <li>Basic Setting</li> </ul> | Order Device<br>Name | Interface      | Factor Nar | ne             | Device ID | Function<br>Code | Start<br>Address | Count           | Data Type             | Reporting<br>Center | Enable   |                     |            |
| Interface Setting<br>Modbus Rules Setting<br>IO Setting                   | 1 temp               | COM2           | temp1      |                | 1         | 3                | 0                | 1               | unsigned<br>16Bits AB | 1                   |          | Z Edit              | E Delete   |
| Server Setting<br>Data query<br>> Administrate                            | New Modbus           | Rule           |            |                |           |                  |                  |                 |                       |                     |          |                     |            |
| Logout                                                                    | Order                | Device<br>Name | Interface  | Factor<br>Name | Device    | ID Fun<br>Co     | tion<br>de A     | Start<br>ddress | Count                 | Data 1              | Гуре     | Reporting<br>Center |            |
|                                                                           |                      |                | COM1 ¥     |                | 0~255     | 0~25             | 0~6              | 55535           | 1~120                 | Unsigned            | 16Bits 🗸 | 1-2-3-4-5           | Add        |
|                                                                           |                      |                |            |                |           |                  |                  |                 |                       | Save 8              | & Apply  | Save                | Reset      |

## 2.2 MQTT Broker Server Setting

Input your MQTT broker's server IP and port, and the topic you want to subscribe.

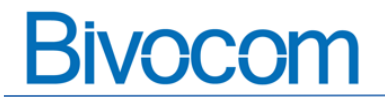

| e |                                                         |                              |                                                               |
|---|---------------------------------------------------------|------------------------------|---------------------------------------------------------------|
|   | > View                                                  | Server Setting               |                                                               |
|   | > Secure                                                | Server1 Settings Server2     | 2 Settings Server3 Settings Server4 Settings Server5 Settings |
|   | > VPN<br>> Advanced                                     | Enabled                      | Enable     O     Disable                                      |
|   | <ul> <li>Data Collect</li> <li>Basic Setting</li> </ul> | Protocol                     | MQTT ~                                                        |
|   | Interface Setting<br>Modbus Rules Setting               | Encapsulation Type           | VISON Y                                                       |
|   | Server Setting<br>Data query                            | Server Address               | MOTT server                                                   |
|   | > Administrate                                          | Server Port                  | 1883                                                          |
| ) | Logout                                                  | Heartbeat Interval           | Seconds, 0 means Default Heartbeat                            |
|   |                                                         | MQTT Public Topic            | iot/msand/test                                                |
|   |                                                         | MQTT Subscribe Topic         |                                                               |
|   |                                                         | MQTT Username                | user01                                                        |
|   |                                                         | MQTT Password                | pass01                                                        |
|   |                                                         | Client ID                    | 88998899                                                      |
|   |                                                         | Enable TLS/SSL               |                                                               |
|   |                                                         | Enable Self Defined Variable |                                                               |
|   |                                                         | Connection Status            | CONNECTED                                                     |

## 2.3 IoT Sensor Setting

In this case, we use software to simulate Modbus slave sensor

### 2.3.1 Establish connection

Choose the right serial port and parameters (such as baud rate) same as TG451 config in 2.1.2

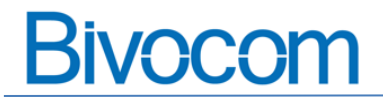

| -        |           |               |            |                |                    |            |            |              | _            |      |          |   |          |
|----------|-----------|---------------|------------|----------------|--------------------|------------|------------|--------------|--------------|------|----------|---|----------|
|          | Modbu     | is Slave - Mb | slave1     |                |                    |            |            |              |              |      |          | - | $\times$ |
| File     | e Edit    | Connection    | Setup      | Display        | View               | Window     | Help       |              |              |      |          |   |          |
| C        | ) 🗃 🖥     | Connec        | t          | F3             | 2                  |            |            |              |              |      |          |   |          |
| <b>P</b> |           | Disconr       | nect       | F4             | -                  |            |            |              |              |      |          |   |          |
|          | 2 IVIDSIA | Auto Co       | onnect     | >              |                    |            |            |              |              |      | <b>_</b> |   |          |
| N        |           | Quick C       | Connect    | F5             | L 1                |            |            |              |              |      | _        |   |          |
| F        |           | A.1"          |            | 00000          |                    |            |            |              |              |      | <u>^</u> |   |          |
|          | _         | Alias         |            | 00000          |                    |            |            |              |              |      |          |   |          |
|          |           |               | 1 4        |                |                    |            |            |              |              |      |          |   | <br>0    |
| -        | Modb      | us Slave - Mb | slave1     |                |                    |            |            |              |              |      |          | _ | ~        |
| Fil      | e Edit    | Connection    | Setup      | Display        | View               | Window     | Help       |              |              |      |          |   |          |
|          | ] 🗁 🖥     |               | - <u>e</u> | 8 🕅            |                    |            |            |              |              |      |          |   | <br>     |
|          | 🛛 Mbsla   | ive1          |            |                |                    |            |            |              |              |      | 23       |   |          |
| Į        | ) = 1: F  | = 03          |            | Connectio      | on Setu            | р          |            |              |              | ×    |          |   |          |
| 11       | lo conn   | ection        |            | Connec         | tion               |            |            |              |              | אר   |          |   |          |
| 11       |           | Alias         |            | Serial         | Port               |            |            | ~            |              | Л    | ^        |   |          |
| lľ       | 0         |               |            | Serial F       | Port               |            |            | 3            | Ca           | ncel |          |   |          |
| Ш        | 1         |               |            | Modbu          | s UDP/II           | P          |            |              |              |      |          |   |          |
| lŀ       | 2         |               |            | Modbu<br>Modbu | s RTU O<br>s RTU O | ver TCP/IP |            |              |              |      |          |   |          |
| lŀ       | 3         |               |            | 9600 E         | aud                | Mode       |            |              |              |      |          |   |          |
| H        | А         |               |            | 9 Data         | bite               | • RT       |            |              |              |      |          |   |          |
| H        | 4<br>c    |               |            | 00000          | Dita               | Flow C     | Control    | _            |              |      |          |   |          |
| H        | 2         |               | _          | Even F         | Parity             |            | R CTS      | RTS To       | ggle         |      |          |   |          |
| H        | 6         |               | _          | 1 Stop         | Bit                | v 1        | [ms] RTS d | isable delay |              |      |          |   |          |
| H        | 7         |               | _          |                |                    |            |            |              |              |      |          |   |          |
| 1        | 8         |               | _          | TCP/IP         | Server             |            |            |              |              |      |          |   |          |
|          | 9         |               | _          | IP Addr        | ess<br>11          |            |            |              | Port<br>9001 |      | ~        |   |          |
|          |           |               |            | 127.0.0        |                    |            |            | ×            | 3001         |      |          |   |          |
|          |           |               |            | ✓ Any          | Address            |            | IPv4       |              |              |      |          |   |          |
|          |           |               |            | Igno           | re Unit II         |            | /IPv6      |              |              |      |          |   |          |
|          |           |               |            |                |                    |            |            |              |              |      |          |   |          |

## 2.3.2 Define parameters

Setting the parameters consistent with the web UI config of TG451 in 2.1.3

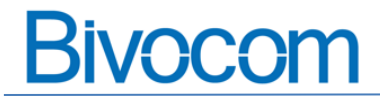

|                | Slave Definitio           | n F8 2                                          |     |       |
|----------------|---------------------------|-------------------------------------------------|-----|-------|
| Mbslave1       | Use as Default            | t.                                              |     |       |
| ID = 1: F = 03 | 3                         |                                                 |     |       |
| Modbus Sla     | ve - Mbslave1             |                                                 |     | - 0 > |
| ile Edit Con   | nection Setup Display Vie | w Window Help                                   |     |       |
| 0 🗃 🖬 🚳        | 🗖   🗏 🏚   🤋 📢             |                                                 |     |       |
| Mbslave1       |                           |                                                 | 002 |       |
| ID = 1: F = 03 |                           | 2                                               |     |       |
| No connection  |                           | 3                                               |     |       |
|                | Alias 00000               | Slave Definition ×                              |     |       |
| 0              | 0                         | Slave ID: DK                                    |     |       |
| 1              | 0                         | Function: 03 tolding Register (4x) V Cancel     |     |       |
| 2              | 0                         | Address: 0                                      |     |       |
| 3              | 0                         | Quantity: 10                                    |     |       |
| 4              | 0                         | View                                            |     |       |
| 5              | 0                         | 10 0 20 0 50 0 100 0 Fit to Quantity            |     |       |
| 6              | 0                         | Hide Alian Columns DRIC Addresses (Base 1)      |     |       |
| 7              | 0                         |                                                 |     |       |
| 8              | 0                         | Error Simulation                                |     |       |
| 9              | 0                         | Skip response Insett CRC/LRC error              |     |       |
|                |                           | 0 [ms] Response Delay Return exception 06, Busy |     |       |
|                |                           |                                                 |     |       |
|                |                           |                                                 |     |       |

## 2.3.3 Input value

Input a value to simulate the data from IoT sensor

| 33 Modbus Slave - Mbslave1                          |       |  |  |  |  |  |  |  |  |
|-----------------------------------------------------|-------|--|--|--|--|--|--|--|--|
| File Edit Connection Setup Display View Window Help |       |  |  |  |  |  |  |  |  |
|                                                     |       |  |  |  |  |  |  |  |  |
| 📅 Mbslave1                                          |       |  |  |  |  |  |  |  |  |
| ID = 1: F = 03                                      |       |  |  |  |  |  |  |  |  |
|                                                     |       |  |  |  |  |  |  |  |  |
| Alias                                               | 00000 |  |  |  |  |  |  |  |  |
| 0                                                   | 13    |  |  |  |  |  |  |  |  |
| 1                                                   | 14    |  |  |  |  |  |  |  |  |
| 2                                                   | 0     |  |  |  |  |  |  |  |  |
| 3                                                   | 0     |  |  |  |  |  |  |  |  |
| 4                                                   | 0     |  |  |  |  |  |  |  |  |
| 5                                                   | 0     |  |  |  |  |  |  |  |  |
| 6                                                   | 0     |  |  |  |  |  |  |  |  |
| 7                                                   | 0     |  |  |  |  |  |  |  |  |
| 8                                                   | 0     |  |  |  |  |  |  |  |  |
| 9                                                   | 0     |  |  |  |  |  |  |  |  |
|                                                     |       |  |  |  |  |  |  |  |  |

Then you can go to Data query to view the data on Web UI of TG451.

| > View               |                           |          |
|----------------------|---------------------------|----------|
| > Setup              | Real-time data collection |          |
| > Secure             | temp2: 14                 | temp: 13 |
| > VPN                |                           |          |
| V Data Collect       |                           |          |
| Basic Setting        |                           |          |
| Interface Setting    |                           |          |
| Modbus Rules Setting |                           |          |
| Server Setting       |                           |          |
| Data query           |                           |          |
| > Advanced           |                           |          |
| > Administrate       |                           |          |
| Logout               |                           |          |
|                      |                           |          |

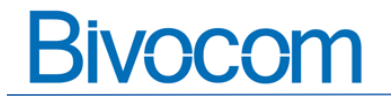

## 2.3 Open MQTT.fx client

In this quick guide, we use MQTT client from <a href="https://www.jensd.de/">https://www.jensd.de/</a>

### 2.3.1 Edit connection profiles

| Edit Connection Profiles |                              |                            | – 🗆 X                     |
|--------------------------|------------------------------|----------------------------|---------------------------|
| TR321<br>TR511           | Profile Name                 | TR321                      |                           |
|                          | Profile Type                 | MQTT Broker                | MQTT                      |
|                          | MQTT Broker Profile Settings | Í                          | Qu50 Qu51                 |
|                          | Broker Addres                | . 227.152                  | the same to Web UI config |
|                          | Broker Por<br>Client ID      | 1883<br>MQTT FX Client     | Generate                  |
|                          | General User Credentials     | SSL/TLS Proxy LWT          |                           |
|                          |                              | -                          |                           |
|                          | Connection Timeout           | 30                         |                           |
|                          | Clean Session                | v                          |                           |
|                          | Auto Reconnect               |                            |                           |
|                          | Max Inflight                 | 10                         |                           |
|                          | MQTT Version                 | ✓ Use Default              |                           |
|                          |                              | 8.1.1 *                    |                           |
|                          |                              | Clear Publish History      |                           |
|                          |                              | Clear Subscription History |                           |
|                          |                              |                            |                           |
|                          |                              |                            |                           |
|                          |                              |                            |                           |
|                          |                              |                            |                           |
| + -                      | Revert                       |                            | Cancel OK Apply           |
| + -                      | Revert                       |                            | Cancel OK Apply           |

#### 2.3.2 Start connect button

| - mag                                   |                       |                          |     |
|-----------------------------------------|-----------------------|--------------------------|-----|
| File Extras Help                        |                       |                          |     |
| TR321                                   | - O Connet Disconnect |                          | 🖬 💼 |
| Publish Subscribe Scripts Broker Status | Log                   | green                    |     |
| iot/msand/test                          | ★ Subscribe           | QoSO QoS1 QoS2 Autoscrol |     |

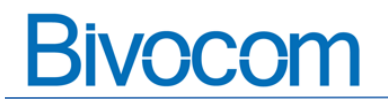

### 2.3.3 Subscribe the topics

| File Extras Help          |                   |               |                  |                                                             |                                                                                                    |
|---------------------------|-------------------|---------------|------------------|-------------------------------------------------------------|----------------------------------------------------------------------------------------------------|
| TR321                     | - 🔅 Conne         | Disconnect    | t                |                                                             | <b>₽</b>                                                                                                    |
| Publish Subscribe Scripts | Broker Status Log |               |                  |                                                             |                                                                                                    |
| iot/msand/test            | ▼ Subscrib        | <u>Ae</u>     |                  |                                                             | Quốc Quốc Quốc Quốc Quốc Quốc Quốc Quốc                                                                                                    |
| iot/msand/test            |                   |               | 85               | lot/msand/test                                              | QoS                                                                                                    |
|                           |                   | Dump Messages | Mute Unsubscribe | iot/msand/test                                              | e contra contra |
|                           |                   |               |                  | iot/msand/test                                              | E Oos                                                                                                    |
|                           |                   |               |                  | iot/msand/test                                              | Oos                                                                                                    |
|                           |                   |               |                  | iot/msand/test                                              | QoS                                                                                                    |
|                           |                   |               |                  | iot/msand/test                                              | QoS                                                                                                    |
|                           |                   |               |                  | iot/msand/test                                              | Qo5                                                                                                    |
|                           |                   |               |                  | iot/msand/test                                              |                                                                                                    |
| Topics Collector (0)      |                   |               | Sran Ston of -   | 13-01-2022 11-43:39.42219357                                | Q                                                                                                    |
| Topics Conector (o)       |                   |               | Kell July wer    | {<br>ts:1642045420344,<br>pprms?{<br>tcmp?:14,"tcmp:13<br>} |                                                                                                    |

#### 2.3.4 Report data

Then you can receive the data based on the topic you subscribe.

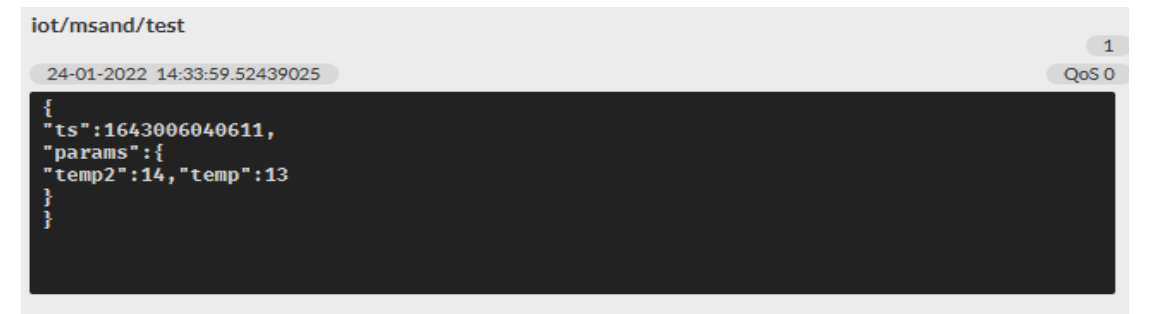